# 【参考資料】

(1)

## 1 ログイン方法

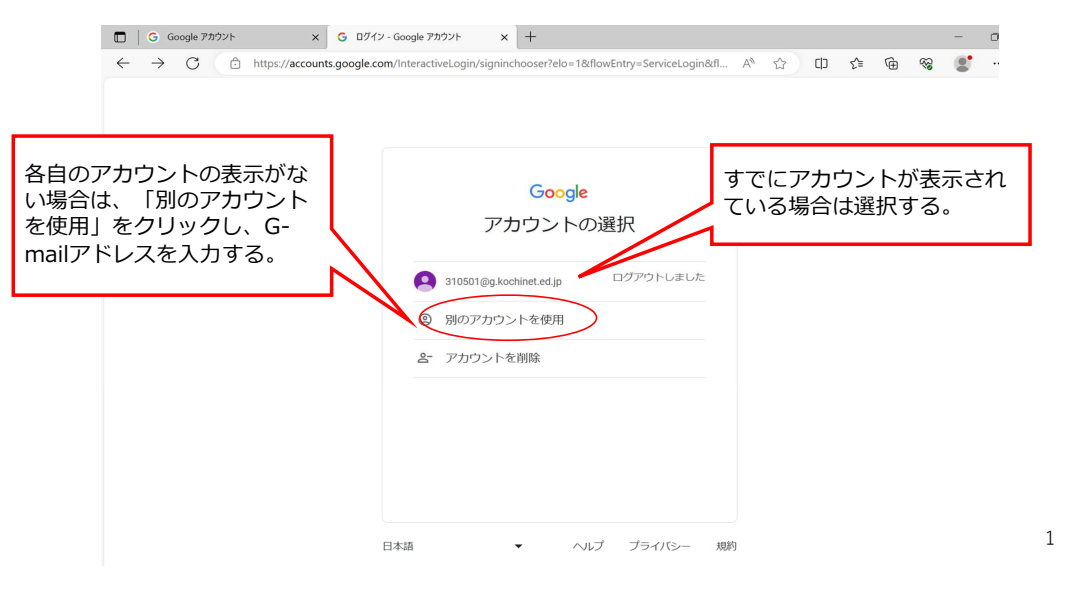

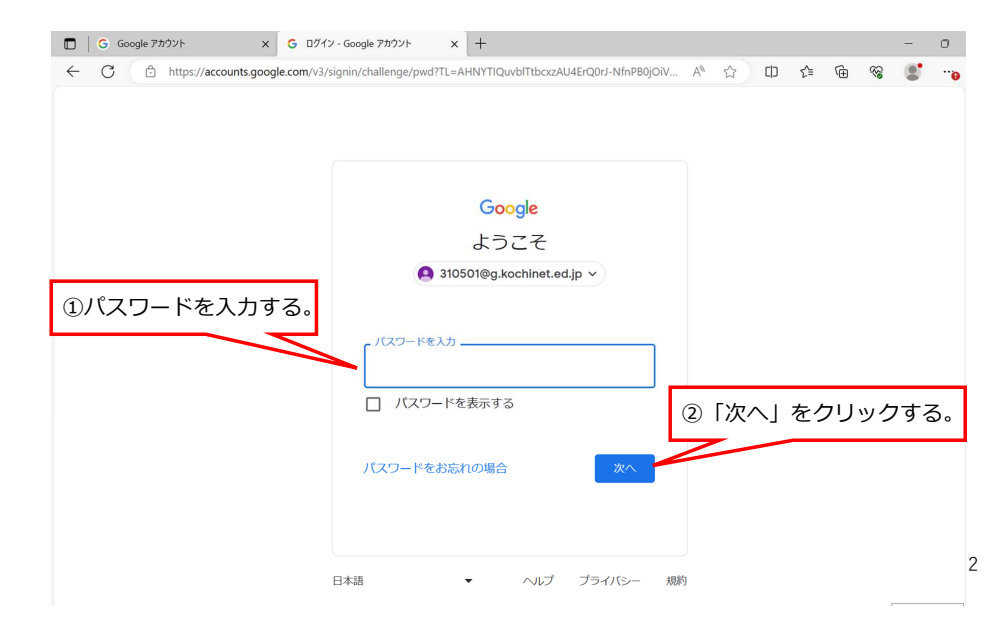

## ログインできたら、この画面になる。

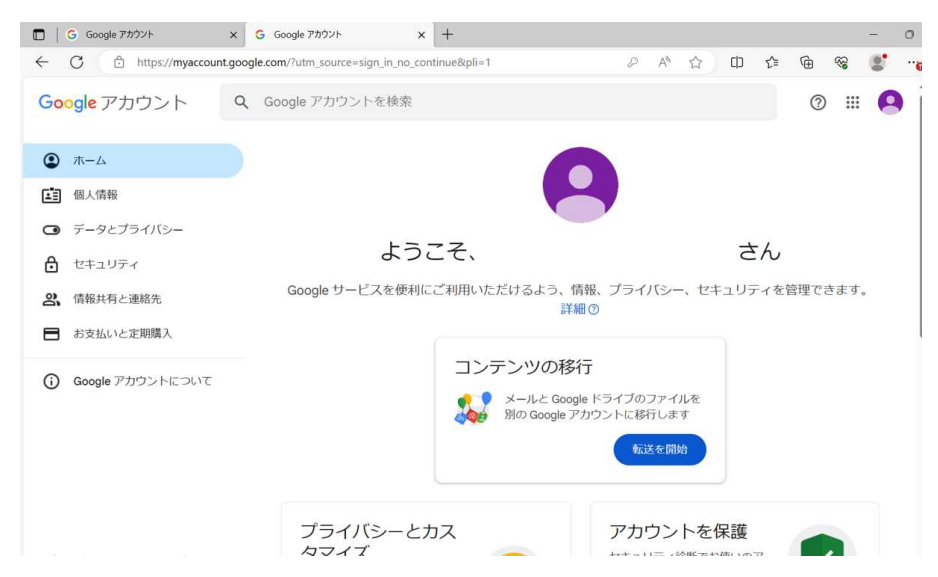

## 2 アンケート結果閲覧方法 赤枠部分①をクリックし、「ドライブ」②をクリックする。

3

Google アカウント 🗙 💪 Google アカウント × + Google アカウント Q Google アカウントを検索 ::: (2)④ ホーム 0 M Δ ■ 個人情報 アカウント Gmail ドライブ データとプライバシー ようこそ、 \* セキュリティ Google サービスを便利にご利用いただけるよう、情報、プラ ドキュメ... スプレツ... Classroom 8、 情報共有と連絡先 詳細② 31 ■ お支払いと定期購入 カレンダー コンテンツの移行 スライド フォーム Google アカウントについて メールと Google ドライブ 別の Google アカウントに サイト チャット Meet 4 .

ドライブ内画面:各自のアカウントに保存されているデータが表示される。

「性に関する指導 アンケート」をクリックする。

| 🗖   ۹                    | google - 検索 X      | :   G                   | Google アカウント  | 🗙 💧 क-д -   | Google | e F717 × +            |      |   |        |         | -     | 0          | $\times$ |
|--------------------------|--------------------|-------------------------|---------------|-------------|--------|-----------------------|------|---|--------|---------|-------|------------|----------|
| $\leftarrow \rightarrow$ | C 🗈 https://drive. | goog <mark>l</mark> e.c | om/drive/home |             |        |                       |      | A | í ío   | £≞      | Ē     |            | ···@     |
| ۱ 🛆                      | ドライブ               | Q F                     | ライブで検索        |             |        |                       | 辈    | 0 | ۹      |         | ◎ 高知県 | <b>R</b> 🧲 | 9        |
| + 新                      | 規                  | 木一                      | Д             |             |        |                       |      |   |        | ✓≡      | 88    | 0          |          |
| ▲ ホ                      | -4-                | 候補リン                    | スト ( ノファイル    | D 77119     | 種類     |                       | 場所   | • |        |         |       |            |          |
| 众 履                      | 歴                  | 名前                      |               |             |        | 提案された理由               | オーナー |   | 場所     |         |       |            |          |
| ° 5                      | ークスペース             |                         | 保健体育課(教職員7    | ポータルサイト) 🕰  |        | あなたが編集しました・22:57      | A 自分 |   | ٥      | マイドラ    | ライブ   | :          | 1        |
| • • ₹                    | イドライブ              |                         |               |             |        |                       | -    |   |        |         |       |            |          |
| , 🖴 👯                    | 有ドライブ              | P                       | R5【いの町】緊急時】   | アクションカード ア. | -      | あなたが編集しました・22:16      | 日自分  |   | 1      | R5 [UNC | D田J   | •          |          |
| <b>3</b> 共               | 有アイテム              | P                       | R5【いの町】緊急時)   | アクションカード 大  | -      | あなたが編集しました・22:23      | 8 自分 |   |        | R5 [UV  | D町    | :          |          |
| ③ 最                      | 近使用したアイテム          |                         | (学校名)         | 性に関する指導 事素  | 1      | 閲覧したファイル・2024/02/28   | 🔒 自分 |   |        | 性に関す    | -a    | :          |          |
| м А                      | ., 116             |                         | (学校名)         | する指導 事後アン…  | **     | 閲覧したファイル・2024/02/28   | 🔒 自分 |   |        | 性に関す    | -a    | :          |          |
| () ス<br>面 ゴ              | バム<br>「三箱          |                         | (学校名)         | に関する指導 事後…  | **     | 閲覧したファイル・2024/02/28   | 8 自分 |   |        | 性に関す    | -a    | ÷          |          |
| △ 保<br>40.9 GE           | 存容量<br>3 使用中       |                         | (学校名)         | る指導 事後アンケ…  | **     | 閲覧したファイル・2024/02/28   | 自分   |   | -      | 性に関す    | -a    | :          |          |
|                          |                    | x                       | R5【高岡支部】健康語   | 诊断引き継ぎサポート  | *      | 変更を加えたことがあるファイル・22:25 | 自分   |   | 13     | 高知県書    | 護     | :          | 5        |
|                          |                    | Ħ                       | 24 中村西中 上岡Dr. | 「がんの学習」事後…  |        | 閲覧したファイル・2024/02/26   | 🗛 自分 |   | in the | がん教育    | 7外    | ;          |          |

## 赤枠部分「回答」をクリックする。

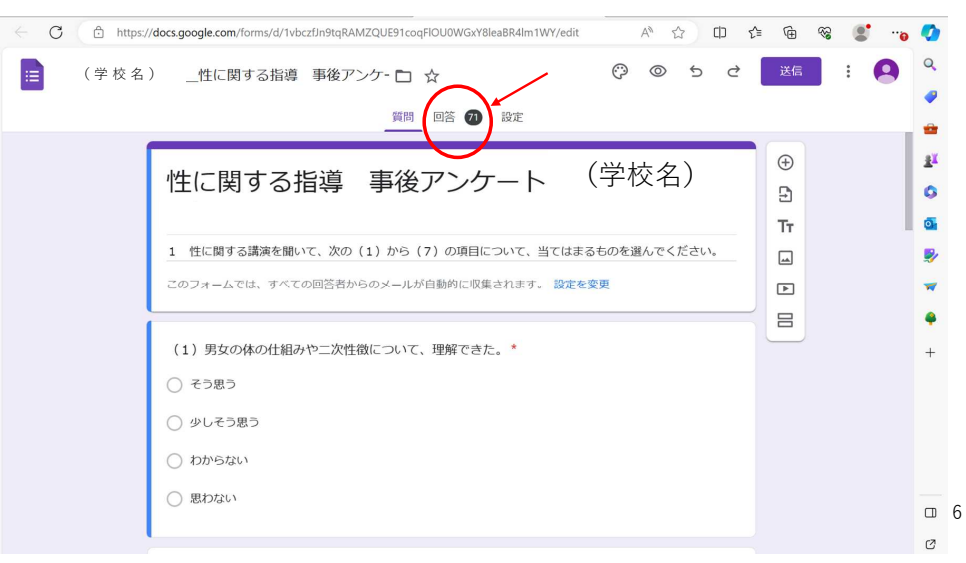

## 赤枠部分「質問」をクリックする。

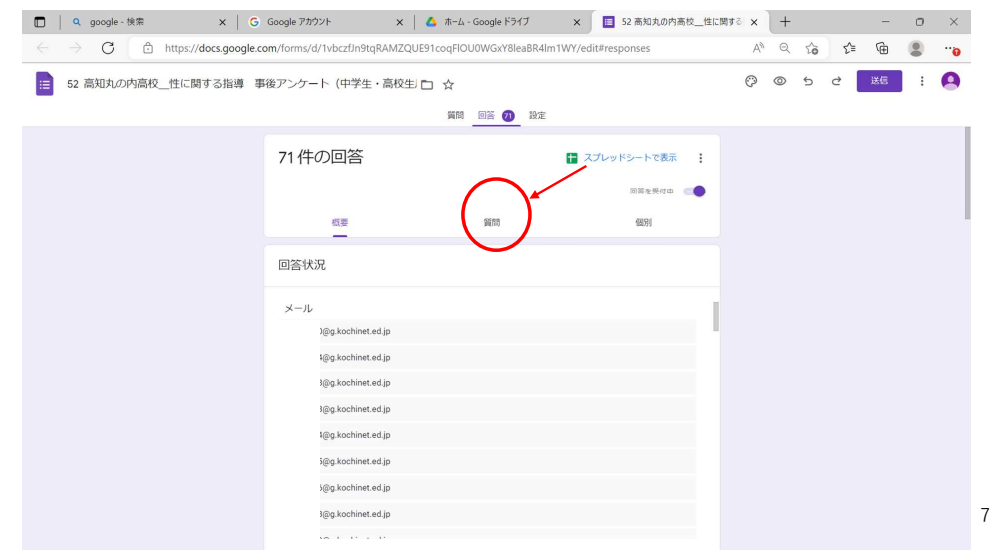

### 質問ごとの回答数が表示される。

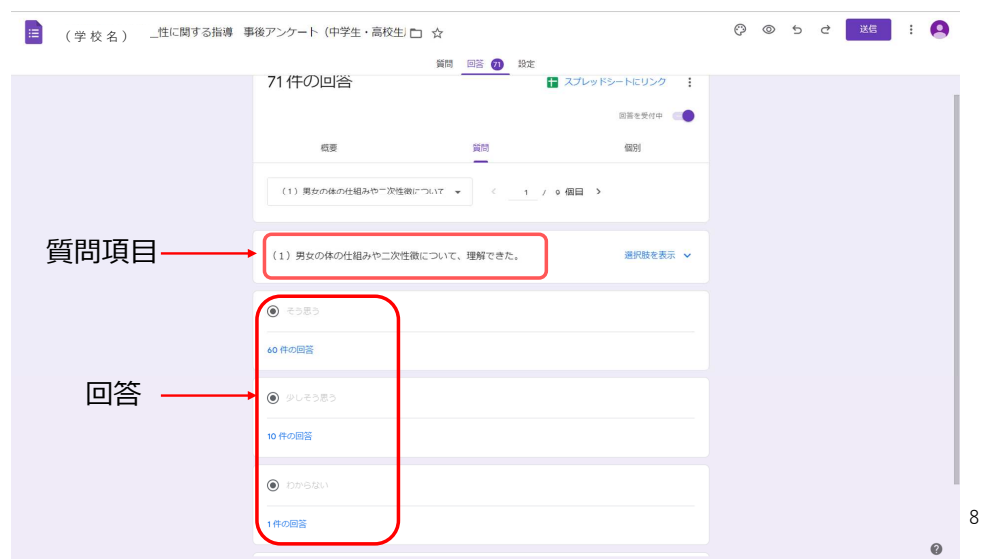

## 3 アンケート結果集計方法

#### (1) 選択形式のアンケート結果集計方法

Googleフォームで確認した回答結果を、事後アンケート集計表(Excelファイル)の【事後(要入力)】へ入力する。

※事後アンケート集計表はグループウェアキャビネットへ保管しています。

| A  |            | В    | С        |      | D          | E     | 1  | F   | G       | Н      | I     | J                         | K         | L      | M     | N                         | 0       | P      | Q     | R     | S        | Т       | U     | V                         | W       | X ^      |
|----|------------|------|----------|------|------------|-------|----|-----|---------|--------|-------|---------------------------|-----------|--------|-------|---------------------------|---------|--------|-------|-------|----------|---------|-------|---------------------------|---------|----------|
| ٢1 | <b>±</b> ( | こ関   | する打      | 旨칯   | <b>賞]事</b> | 後アン   | ンク | -1  | 、(中     | 学生·    | 高校    | 生用)                       |           |        |       |                           |         |        | 1     | 学校名   |          |         |       |                           | ※各」     | 夏目の江     |
| %  |            | ###  | ##;      | #    | ###        | ###   | #  | ##  | ###     | ###    | ###   | ###                       | ###       | ###    | ###   | ###                       | ###     | ###    | ###   | ###   | ###      | ###     | ###   | ###                       | ###     | ### :    |
| Ħ  |            |      |          |      |            |       |    |     |         |        |       |                           |           |        |       |                           |         | 0      |       |       | 11       |         |       |                           |         | _        |
|    | Т          |      |          | (1)  | )          |       | Г  |     | (       | 2)     |       |                           | (         | 3)     |       |                           | (       | 4)     |       | -     |          | 5)      |       |                           | (6      | 5)       |
|    | Г          | 男女   | の体や      | 二次   | て性徴に       | ついて   |    | 妊妇  | 辰や命の    | 誕生につ   | いて    | 相手6白                      | 分も大切にて    | きる付き合い | 方について | 性感染症                      | の後遺症    | や予防方法  | 去について | 命の大切  | Delcourt | 、考えるこ   | とができた | 性につい                      | 、て学ぶこ   | とができてよ   |
|    | (          | Dそう思 | 3 000.00 | 83 ( | 388680     | ③思わない | 1  | う思う | @@U4989 | 300500 | ④思わない | <ol> <li>①そう思う</li> </ol> | @\$U\$383 | 388580 | ④思わない | <ol> <li>①そう思う</li> </ol> | 0914989 | 300500 | ③思わない | ①そう思う | (2少しそう思う | 3708500 | ④思わない | <ol> <li>①そう思う</li> </ol> | 0914989 | 300500 @ |
|    |            | 60   | 10       | )    | 1          | 0     |    |     |         |        |       |                           |           |        |       |                           |         |        |       |       |          |         |       |                           |         |          |
|    |            |      |          |      |            |       |    |     |         |        |       |                           |           |        |       |                           |         |        |       |       |          |         |       |                           |         |          |
|    |            |      |          | Î    |            |       |    |     |         |        |       |                           |           |        |       |                           |         |        |       |       |          |         |       |                           |         |          |

#### 9

# 赤枠部分の「>」をクリックすると、次の質問に対する回答が確認できるので、同様に集計していく。

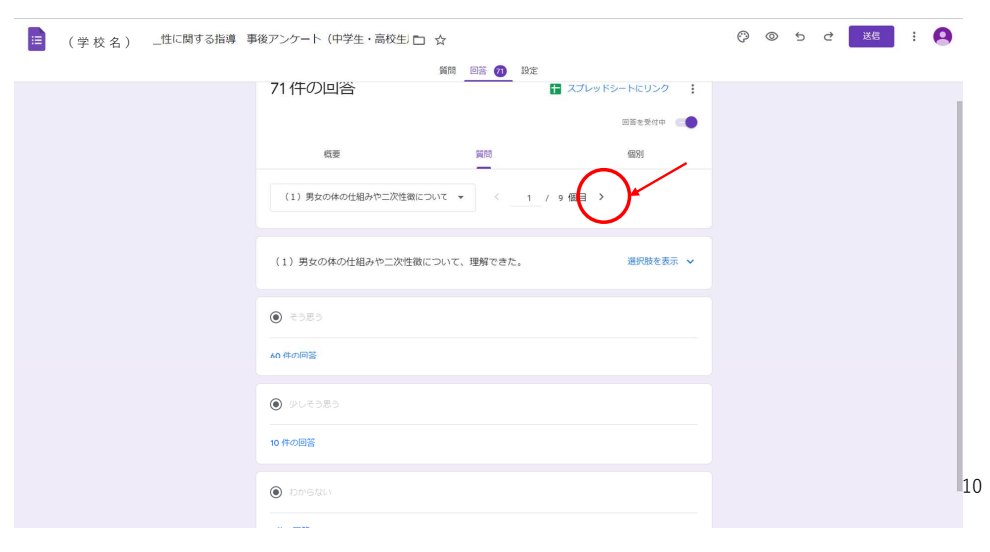

## (2) 自由記載アンケート結果の集計方法 方法① 赤枠部分「概要」をクリックする。

| ■ (学校名) _性に関 | する指導 事後アンケート(中学生・高校生)     | □ ☆      |                  | 0 | ) t ( | 2 送信 | : 🧧 |
|--------------|---------------------------|----------|------------------|---|-------|------|-----|
|              |                           | 質問  回答 ⑦ | 定                |   |       |      |     |
|              | 71 件の回答                   |          | 🚹 スプレッドシートにリンク 🚦 |   |       |      |     |
|              |                           |          | 回答を受付中 📧         |   |       |      |     |
|              | 12                        | 質問       | 48.91            |   |       |      |     |
|              | 回答状況                      |          |                  |   |       |      |     |
|              |                           |          |                  |   |       |      |     |
|              | メール<br>)@g.kochinet.ed.jp |          |                  |   |       |      |     |
|              | i@g.kochinet.ed.jp        |          |                  |   |       |      |     |
|              | 3@g.kochinet.ed.jp        |          |                  |   |       |      |     |
|              | 3@g.kochinet.ed.jp        |          |                  |   |       |      |     |
|              | €@g.kochinet.ed.jp        |          |                  |   |       |      |     |
|              | 5@g.kochinet.ed.jp        |          |                  |   |       |      |     |
|              | j@g.kochinet.ed.jp        |          |                  |   |       |      |     |
|              | 3@g.kochinet.ed.jp        |          |                  |   |       |      |     |

#### 下へスクロールすると、自由記載アンケート結果が確認できる。 代表的な回答をコピーする。

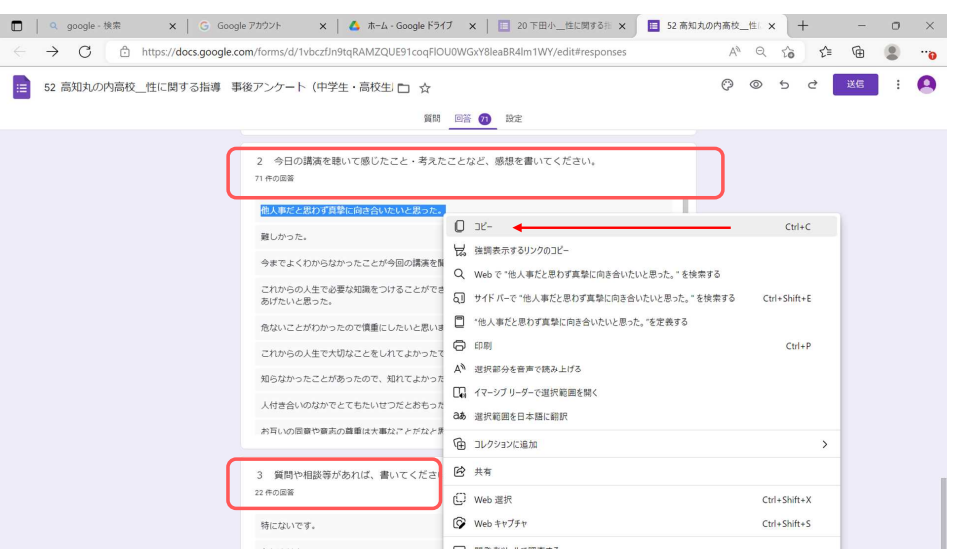

Googleフォームでコピーした回答を、事後アンケート集計表(Excelファイル)の【感想(要入力)】へ貼り付ける。

※代表的な感想をいくつかご記入ください。

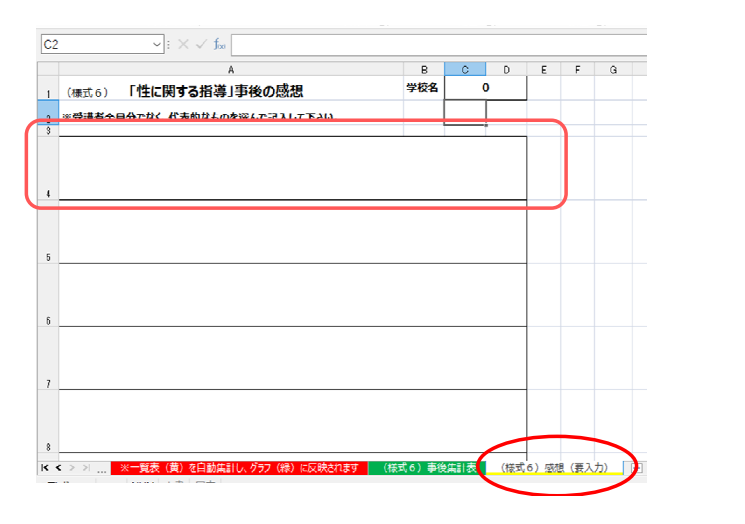

13

## **方法**② 赤枠部分「スプレッドシートにリンク」をクリックする。

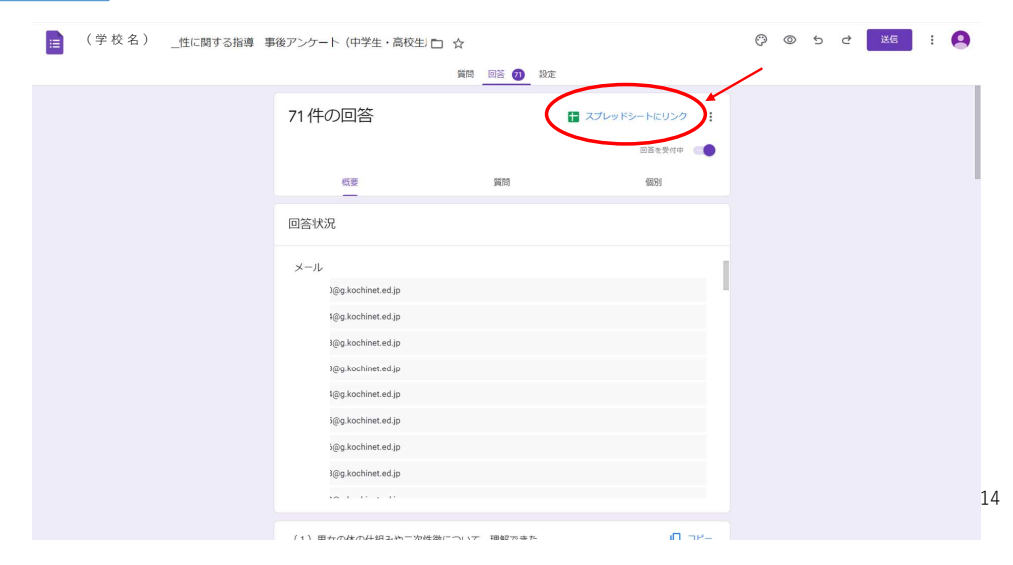

#### 赤枠部分①「新しいスプレッドシートを作成」を選択し、②作成をクリック する。

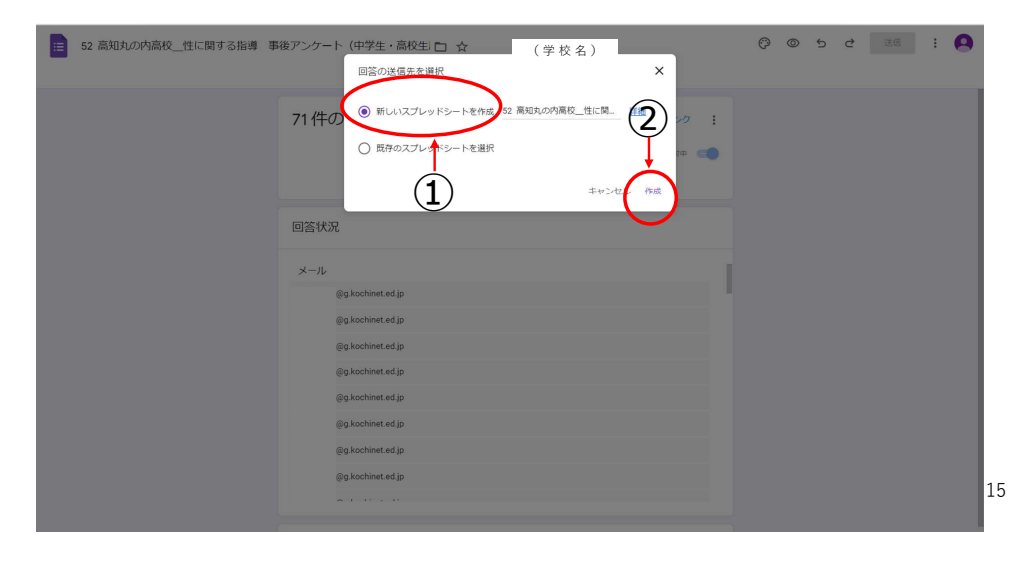

#### スプレッドシートでも自由記載の回答を確認することができる。 代表的な回答をコピーし、事後アンケート集計表(Excelファイル)の【感想 (要入力)】へ貼り付ける。

| <i>ч</i> 5 6 6 | ····································                                                                                                    | · 비 · 스 · 이 비 비 · · · · · · · · · · · · · · · · | \$ *        | ^       |       |
|----------------|----------------------------------------------------------------------------------------------------|-------------------------------------------------|-------------|---------|-------|
| •   永 タ        | イムスタンプ                                                                                                    |                                                 |             |         |       |
| - E            | 1 I                                                                                                    | к                                               |             | L       |       |
| (7)性について       | 学ぶこ 🖉 今日の講演を聴いて感じたこと・考えたことなど、感想を書いてください。                                                                                                    | 3 質問や相談等があれば、書いてください。                           |             |         |       |
| そう思う           | 他人事だと思わず真摯に向き合いたいと思った。                                                                                                    | 特にありません。                                        |             |         |       |
| そう思う           | 難しかった。                                                                                                    |                                                 |             |         |       |
| そう思う           | 今までよくわからなかったことが今回の講演を聞いて理解することができた。                                                                                                    |                                                 |             |         |       |
| そう思う           | これからの人生で必要な知識をつけることができました。恋人をつくるときは相手の人生を考えて過ごしてあげたいと思った。                                                                                                    | ないです。これからもがんばってください。                            |             |         |       |
| そう思う           | 危ないことがわかったので慎重にしたいと思います。                                                                                                    |                                                 |             |         |       |
| 少しそう思う         | これからの人生で大切なことをしれてよかったです                                                                                                    |                                                 |             |         |       |
| そう思う           | 知らなかったことがあったので、知れてよかったです                                                                                                    |                                                 | 2. 児童生徒数    | が多い場合   | i. スフ |
| そう思う           | 人付き合いのなかでとてもたいせつだとおもった                                                                                                    |                                                 |             |         |       |
| そう思う           | お互いの同意や意志の尊重は大事なことだなと思いました。                                                                                                    | 特にないです。                                         | • レッドシー     | ・トを作成し  | ないと   |
| そう思う           | 生命は尊いから大事にしようと思った。                                                                                                    | なし                                              | ヘイの日常       |         | + 1 1 |
| そう思う           | ためになった                                                                                                    |                                                 | 主ての回谷       | ;を唯認 じさ | はいゆ   |
| そう思う           | 人の体の仕組みやこれからどうやって生きていくのがいいのかと改めて考えることができてよかった                                                                                                    |                                                 | 今がちりま       | - #     |       |
| 少しそう思う         | とても参考になった                                                                                                    |                                                 | ロルめりま       | .9.     |       |
| そう思う           | 性についてはこれまでも学習の機会が何度かあったのでほとんど内容はわかったが複習として改めて学習することができてよか                                                                                                    | った。                                             |             |         |       |
| そう思う           | 今まで知らなかったことについて色々知ることができた。                                                                                                    |                                                 | 1           |         |       |
| そう思う           | 知らなかったこととかを正しく知ることができて、良かった。                                                                                                    | 特にないです。                                         |             |         |       |
| そう思う           | 件に整すること、特にパートナーと関わることや、源好法についてよく知る接合になった                                                                                                    |                                                 |             |         |       |
| そう思う           | 男女の性、命の大切さや感染症について学ぶことができた。                                                                                                    |                                                 |             |         |       |
| そう思う           | 自分にあったパートナーを見つけて、お互いが信頼しあえる関係を築くこと。                                                                                                    | ありません。                                          |             |         |       |
| そう思う           | 改めて、「性」についての知識を知った。                                                                                                    |                                                 |             |         |       |
| わからない          | 性って複雑だねと思います。                                                                                                    |                                                 |             |         |       |
| そう思う           | あまり言葉の意味が理解できなかったが、パートナーとの関係について考えることは大事だと思った。                                                                                                    | 赤ちゃんは鳥が運んでくると昔聞いたんですが                           | それは何なんでしょうか |         |       |
| 少しそう思う         | 性について知らなかった内容を知ることができた。                                                                                                    | ありません。                                          |             |         |       |
| そう思う           | 体を大切にするためにどのようなことをすればいいか知ることができた。                                                                                                    |                                                 |             |         |       |
| そう思う           | 改めて自分のためにも相手のためにも性について知ることが大事だと思いました。                                                                                                    |                                                 |             |         |       |
| そう思う           | 大切だと思った                                                                                                    | ないです                                            |             |         |       |
| そう思う           | 自分の体を大切にしなければならないなと思いました。                                                                                                    |                                                 |             |         |       |
| そう思う           | 講演を開けてよかった                                                                                                    |                                                 |             |         |       |
| そう思う           | 青任を持って行動することが大切だと思いました。また命の大切さや体の什組みについてまなぶことができました。                                                                                                    |                                                 |             |         |       |
|                | THE REPORT OF A PROPERTY AND A PROVIDE A PROPERTY OF A PROPERTY OF A PRO |                                                 |             |         | 16    |
| そう思う           | 「古原のパンプソテンを打とつこのいました。                                                                                                    |                                                 |             | /       | 10    |